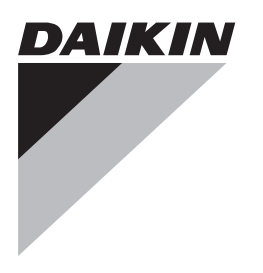

# Installations- und Bedienungsanleitung

Daikin Altherma – vereinfachte Bedieneinheit

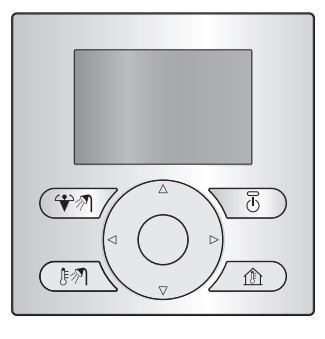

Deutsch

**EKRUCBS** 

### Inhaltsverzeichnis

#### Für den Benutzer

1 Schaltflächen

1

2 Statussymbole

### Für den Benutzer

Schaltflächen

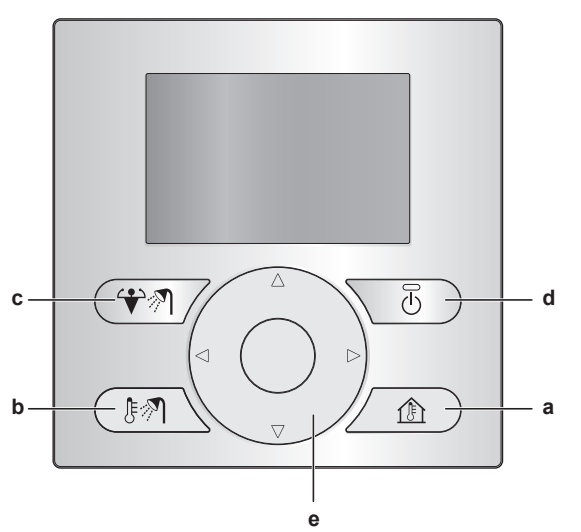

#### a CEGELUNG DER RAUMHEIZUNG/-KÜHLUNG Rufen Sie die Raumtemperatur-Startseite auf, auf der Sie diese Schritte ausführen können:

- Lesen Sie die aktuelle Raumtemperatur aus.
- Drücken Sie oder , um die gewünschte Raumtemperatur anzupassen.
- Drücken Sie (1), um die Raumtemperaturregelung auf EIN bzw. AUS zu setzen.
- **b** BRAUCHWASSERREGELUNG

Rufen Sie die Brauchwasser-Startseite auf, auf der Sie diese Schritte ausführen können:

- Lesen Sie die aktuelle Brauchwasser-Speichertemperatur aus (nur wenn das System über einen Brauchwasserspeicher verfügt).
- Lesen Sie die sofortige Soll-Brauchwassertemperatur aus (nur wenn das sofortige Brauchwasser von einem Kessel erzeugt wird).
- Drücken Sie 🕑, um die Brauchwasserregelung auf EIN oder AUS zu setzen.
- c W ZUSATZHEIZUNGSMODUS DES BRAUCHWASSERSPEICHERS

Aktivieren Sie den Zusatzheizungsmodus des Brauchwasserspeichers (nur wenn das System über einen Brauchwasserspeicher verfügt und die Brauchwasserregelung auf EIN gesetzt ist).

d 🕐 EIN/AUS

Setzen Sie die Raumheizung/Raumkühlung oder Brauchwasserregelung auf EIN oder AUS (auf den jeweiligen Startseiten).

AVIGATIONSSCHALTFLÄCHEN Passen Sie die Soll-Raumtemperatur an (über die Raumtemperatur-Startseite).

| Für den Installateur |                                                       |   |  |  |  |  |
|----------------------|-------------------------------------------------------|---|--|--|--|--|
| 3                    | Übersicht: Installation und Konfiguration             | 3 |  |  |  |  |
| 4                    | So schließen Sie die vereinfachte<br>Bedieneinheit an | 3 |  |  |  |  |
| 5                    | So aktualisieren Sie die Software mit dem<br>Updater  | 3 |  |  |  |  |
| 6                    | So aktualisieren Sie die Software manuell             | 4 |  |  |  |  |

### 2 Statussymbole

2

2

2

| Symbol              | Beschreibung                                            |
|---------------------|---------------------------------------------------------|
| *                   | Betriebsmodus = Heizen.                                 |
| *                   | Betriebsmodus = Kühlen.                                 |
| ৵ঀ                  | Betrieb der Brauchwasserbereitung.                      |
| <ul><li>↔</li></ul> | Der Brauchwasserspeicher-Zusatzheizungsmodus ist aktiv. |
| $\odot$             | Gerät ist in Betrieb.                                   |
| ŀ                   | Ist-Temperatur.                                         |
| \$                  | Soll-Temperatur.                                        |
| i                   | Es ist ein Fehler aufgetreten.                          |
| •                   | Der Notbetrieb ist aktiv.                               |

Wenn O oder O angezeigt wird, überprüfen Sie die Haupt-Bedieneinheit auf weitere Informationen oder wenden Sie sich gegebenenfalls an Ihren Monteur.

2

### Für den Installateur

### 3 Übersicht: Installation und Konfiguration

#### Installation

- Die vereinfachte Bedieneinheit kann nur in Verbindung mit der Haupt-Bedieneinheit verwendet werden.
- Die Haupt-Bedieneinheit dient als zentrale Steuereinheit und muss in der N\u00e4he des Ger\u00e4ts installiert werden.
- Die vereinfachte Bedieneinheit dient als Raumthermostat und muss in dem Raum installiert werden, in dem diese geregelt werden soll.

#### Konfiguration

Die vereinfachte Bedieneinheit muss über dieselbe Softwarefunktion wie die Haupt-Bedieneinheit verfügen. Aktualisieren Sie gegebenenfalls die Einheit auf die neueste Version. Die Softwareversion können Sie der Verpackung der einzelnen Bedieneinheiten entnehmen.

Für die Aktualisierung der Software bestehen zwei Möglichkeiten:

- · Über die Updater-Software.
- Durch die manuelle Aktualisierung der Software.

#### INFORMATION

Zur Aktualisierung der Software wird empfohlen, den Updater zu verwenden. Die manuelle Aktualisierung der Software kann bis zu 2,5 Stunden in Anspruch nehmen.

# 4 So schließen Sie die vereinfachte Bedieneinheit an

1 Schließen Sie das Kabel der vereinfachten Bedieneinheit am Innengerät an.

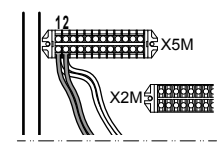

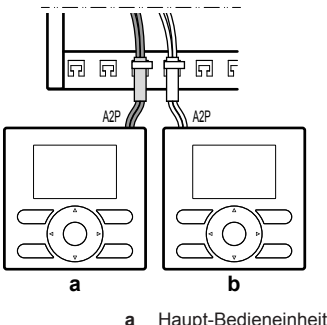

- a Haupt-Bedieneinheitb Vereinfachte Bedieneinheit
- 2 Das Kabel mit Kabelbindern an den Kabelbinderhalterungen befestigen.

# 5 So aktualisieren Sie die Software mit dem Updater

Voraussetzung: PC mit Updater (wenden Sie sich an Ihren Händler, um die korrekte Version der Software zu erhalten)

Voraussetzung: PC USB-Kabel EKPCCAB3 oder höher (umfasst ein USB-Kabel und zusätzliche Verbindungskabel)

- 1 Stellen Sie sicher, dass das Innengerät auf AUS gesetzt ist.
- 2 Schließen Sie das Kabel der Bedieneinheit an den PC an.

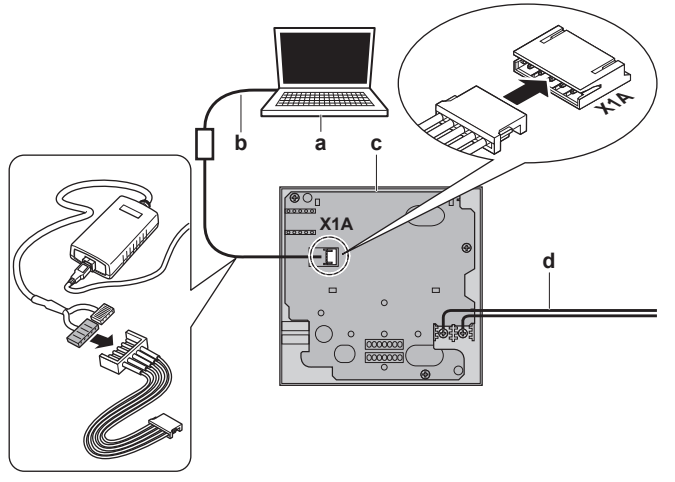

- a PC mit Updater
- b USB-Kabelc Benutzerschnittstellen-Platine
- d Zum Innengerät
- 3 Schalten Sie die Inneneinheit EIN.
- 4 Öffnen Sie den Updater.
- 5 Gehen Sie im Updater zu "Aktualisierungsverfahren".
- 6 Geben Sie den Namen der Bedieneinheit ein (EKRUCBL\* oder EKRUCBS, je nachdem, welche aktualisiert werden soll).
- 7 Wählen Sie das gewünschte Sprachpaket aus (nur für EKRUCBL\*).
- 8 Folgen Sie den Anweisungen auf dem Bildschirm.

## 6 So aktualisieren Sie die Software manuell

Die manuelle Softwareaktualisierung umfasst folgende Schritte:

- 1 Kopieren Sie die Software der aktuellsten Bedieneinheit in die am wenigsten aktuelle Bedieneinheit.
- 2 Konvertieren Sie die aktualisierte Bedieneinheit wieder zurück in den vorgesehenen Zustand.

#### So kopieren Sie die Software

1 Schalten Sie die Inneneinheit EIN.

**Ergebnis:** Beide Bedieneinheiten zeigen folgenden Bildschirm an:

|                       | Synchronisation                       |  |
|-----------------------|---------------------------------------|--|
| Datenabw<br>Aktion au | <i>r</i> eichung erkannt.<br>swählen: |  |
|                       | Daten senden                          |  |
| OK Bestät.            | 🔶 Anpassen                            |  |

2 Wählen Sie die erforderliche Maßnahme:

| Wenn                           | Gehen Sie dann                                                              |
|--------------------------------|-----------------------------------------------------------------------------|
| Die Haupt-Bedieneinheit die    | Wählen Sie:                                                                 |
| aktuellste ist                 | <ul> <li>Daten senden in der Haupt-<br/>Bedieneinheit ODER</li> </ul>       |
|                                | <ul> <li>Daten empfangen in der<br/>vereinfachten Bedieneinheit.</li> </ul> |
| Die vereinfachte Bedieneinheit | Wählen Sie:                                                                 |
| die aktuellste ist             | Daten senden in der<br>vereinfachten Bedieneinheit<br>ODER                  |
|                                | <ul> <li>Daten empfangen in der<br/>Haupt-Bedieneinheit.</li> </ul>         |

3 Bestätigen Sie Ihre Aktion.

| Kopie starten                                      |          |  |  |  |  |  |  |  |  |
|----------------------------------------------------|----------|--|--|--|--|--|--|--|--|
| Möchten Sie den Kopiervorgang<br>wirklich starten? |          |  |  |  |  |  |  |  |  |
| OK                                                 | Abbruch  |  |  |  |  |  |  |  |  |
| OK Bestät.                                         | Anpassen |  |  |  |  |  |  |  |  |

Ergebnis: Ein Fortschrittsbalken wird angezeigt.

4 Warten Sie, bis der Fortschrittsbalken abgeschlossen ist und zu blinken beginnt.

Ergebnis: Die Software beider Bedieneinheiten ist identisch.

5 Schalten Sie das Innengerät AUS.

#### INFORMATION

Beim Kopieren der Software von einer Bedieneinheit in die andere wird der Empfänger in den Sender umgewandelt. Je nachdem, welche Bedieneinheit die Aktualisierung erhalten hat, verfügen Sie nun entweder über zwei Haupt-Bedieneinheiten oder über zwei vereinfachte Bedieneinheiten.

#### So konvertieren Sie die aktualisierte Bedieneinheit

- 6 Stellen Sie sicher, dass das Innengerät auf AUS gesetzt ist.
- 7 Führen Sie eine der folgenden Aktionen aus:

| Wenn                                                                                    | Gehen Sie dann                                                                                   |
|-----------------------------------------------------------------------------------------|--------------------------------------------------------------------------------------------------|
| Die Haupt-Bedieneinheit hat die<br>Software der vereinfachten<br>Bedieneinheit erhalten | Drücken Sie folgende Tasten, um<br>sie zurück als Haupt-<br>Bedieneinheit zu konvertieren:       |
|                                                                                         |                                                                                                  |
| Die vereinfachte Bedieneinheit<br>hat die Software der Haupt-<br>Bedieneinheit erhalten | Drücken Sie folgende Tasten, um<br>sie zurück als vereinfachte<br>Bedieneinheit zu konvertieren: |
|                                                                                         |                                                                                                  |

- 8 Schalten Sie das Innengerät bei gedrückten Tasten EIN.
- **9** Warten Sie, bis in der Anzeige Text erscheint und lassen Sie dann die Tasten los.

**Ergebnis:** Die Bedieneinheiten wurden wieder in den vorgesehenen Zustand konvertiert.

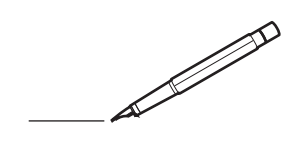

| -        |          |  |  |   |          |           | <br> | _ |   | _ |   |      | _ | _    |   | _ |   |   | _ |   |   | _ | _ |               | -              |  |
|----------|----------|--|--|---|----------|-----------|------|---|---|---|---|------|---|------|---|---|---|---|---|---|---|---|---|---------------|----------------|--|
|          |          |  |  |   |          |           | <br> |   |   |   |   |      |   | <br> |   |   | _ |   |   |   |   |   |   | _             | _              |  |
|          |          |  |  |   |          |           |      |   |   |   |   |      |   |      |   |   |   |   |   |   |   |   |   |               |                |  |
|          |          |  |  |   |          |           |      |   |   |   |   |      |   |      |   |   |   |   |   |   |   |   |   |               |                |  |
|          |          |  |  |   |          |           |      |   |   |   |   |      |   |      |   |   |   |   |   |   |   |   |   |               |                |  |
|          |          |  |  |   |          |           | <br> |   |   |   | _ | <br> |   | _    |   |   |   |   |   | _ |   |   |   |               |                |  |
| -        |          |  |  |   |          |           | <br> |   | _ | _ | _ | <br> |   | _    | _ | - | - |   | - |   | - | _ | _ |               | -              |  |
| <u> </u> |          |  |  |   |          |           | <br> |   |   |   |   |      |   | <br> |   |   |   | _ |   |   |   |   |   | <br>_         | _              |  |
|          |          |  |  |   |          |           |      |   |   |   |   |      |   |      |   |   |   |   |   |   |   |   |   |               |                |  |
|          |          |  |  |   |          |           |      |   |   |   |   |      |   |      |   |   |   |   |   |   |   |   |   |               |                |  |
|          |          |  |  |   |          |           |      |   |   |   |   |      |   |      |   |   |   |   |   |   |   |   |   |               |                |  |
|          |          |  |  |   |          |           |      |   |   |   | _ |      |   | _    |   |   |   |   |   |   |   |   |   |               |                |  |
| -        |          |  |  |   |          |           | <br> | _ |   |   |   | <br> | _ | _    |   | _ |   | - | _ |   |   | _ |   |               | $\rightarrow$  |  |
| -        |          |  |  |   |          |           | <br> |   |   | _ |   | <br> |   | <br> | _ | _ | _ | _ | _ |   |   | _ | _ | <br>-         | -              |  |
|          |          |  |  |   |          |           | <br> |   |   |   |   |      |   |      |   |   |   |   |   |   |   |   |   | _             | _              |  |
|          |          |  |  |   |          |           |      |   |   |   |   |      |   |      |   |   |   |   |   |   |   |   |   |               |                |  |
|          |          |  |  |   |          |           |      |   |   |   |   |      |   |      |   |   |   |   |   |   |   |   |   |               |                |  |
|          |          |  |  |   |          |           |      |   |   |   |   |      |   |      |   |   |   |   |   |   |   |   |   |               |                |  |
|          |          |  |  |   |          |           |      |   |   |   |   |      |   |      |   |   |   |   |   |   |   |   |   |               | $\neg$         |  |
| <u> </u> |          |  |  |   |          |           |      |   |   |   |   |      |   |      |   |   |   |   |   |   |   |   |   |               | $\neg$         |  |
| -        | <u> </u> |  |  |   |          |           | <br> |   |   |   |   | <br> |   |      |   |   |   | _ | _ |   |   |   |   | -+            | -+             |  |
|          |          |  |  |   |          |           |      |   |   |   |   |      |   |      |   | _ | _ |   |   |   |   | _ | _ | _             | _              |  |
|          |          |  |  |   |          |           |      |   |   |   |   |      |   |      |   |   |   |   |   |   |   |   |   |               |                |  |
|          |          |  |  |   |          |           |      |   |   |   |   |      |   |      |   |   |   |   |   |   |   |   |   |               |                |  |
|          |          |  |  |   |          |           |      |   |   |   |   |      |   |      |   |   |   |   |   |   |   |   |   |               |                |  |
|          |          |  |  |   |          |           |      |   |   |   |   |      |   | _    |   |   |   |   |   |   |   |   |   |               |                |  |
| -        |          |  |  |   |          |           | <br> | _ |   | _ |   | <br> | - |      |   | _ | _ | _ | _ |   |   | _ |   |               | -              |  |
|          |          |  |  |   |          |           | <br> |   |   |   |   | <br> |   | <br> |   | _ | _ | _ |   |   |   |   |   | <br>_         | -              |  |
|          |          |  |  |   |          |           | <br> |   |   |   |   |      |   |      |   |   |   |   |   |   |   |   |   | _             | _              |  |
|          |          |  |  |   |          |           |      |   |   |   |   |      |   |      |   |   |   |   |   |   |   |   |   |               |                |  |
|          |          |  |  |   |          |           |      |   |   |   |   |      |   |      |   |   |   |   |   |   |   |   |   |               |                |  |
|          |          |  |  |   |          |           |      |   |   |   |   |      |   |      |   |   |   |   |   |   |   |   |   |               |                |  |
|          |          |  |  |   |          |           |      |   |   |   |   |      |   |      |   |   |   |   |   |   |   |   |   |               |                |  |
| -        |          |  |  |   | -        |           | <br> | _ |   |   | _ | <br> |   | _    |   | _ | _ | _ | _ |   | _ | _ | _ | -             | -              |  |
|          |          |  |  |   |          |           | <br> |   |   |   |   |      |   |      | _ | _ | _ | _ |   |   |   |   |   | <br>_         | $\rightarrow$  |  |
|          |          |  |  |   |          |           | <br> |   |   |   |   | <br> |   |      |   |   |   | _ |   |   |   |   |   | _             | _              |  |
|          |          |  |  |   |          |           |      |   |   |   |   |      |   |      |   |   |   |   |   |   |   |   |   |               |                |  |
|          |          |  |  |   |          |           |      |   |   |   |   |      |   |      |   |   |   |   |   |   |   |   |   |               |                |  |
|          |          |  |  |   |          |           |      |   |   |   |   |      |   |      |   |   |   |   |   |   |   |   |   |               |                |  |
|          |          |  |  |   |          |           |      |   |   |   |   |      |   |      |   |   |   |   |   |   |   |   |   |               | $\neg$         |  |
|          |          |  |  |   | <u> </u> |           |      |   |   |   | _ | <br> |   | _    |   | _ |   |   |   |   |   |   |   | $\rightarrow$ | $\rightarrow$  |  |
| -        |          |  |  |   |          |           |      |   |   |   |   |      |   |      |   |   | _ | _ |   |   |   |   |   | -             | $\rightarrow$  |  |
|          |          |  |  |   |          |           |      |   |   |   |   |      |   |      |   |   |   |   |   |   |   |   |   | _             | $\rightarrow$  |  |
|          |          |  |  |   |          |           |      |   |   |   |   |      |   |      |   |   |   |   |   |   |   |   |   |               |                |  |
|          |          |  |  |   |          |           |      |   |   |   |   |      |   |      |   |   |   |   |   |   |   |   |   |               |                |  |
|          |          |  |  |   |          |           |      |   |   |   |   |      |   |      |   |   |   |   |   |   |   |   |   |               |                |  |
|          |          |  |  |   |          |           |      |   |   |   |   |      |   |      |   |   |   |   |   |   |   |   |   |               | $\neg$         |  |
| -        | -        |  |  | - |          |           |      |   |   |   |   |      |   |      |   |   |   |   |   |   |   |   |   | $\rightarrow$ | +              |  |
|          |          |  |  |   |          |           |      |   |   |   |   |      |   |      |   |   |   | _ |   |   |   |   |   | _             | $\rightarrow$  |  |
| <u> </u> | <u> </u> |  |  |   | <u> </u> |           |      |   |   |   |   |      |   |      |   |   |   |   |   |   |   |   |   |               | $ \rightarrow$ |  |
|          |          |  |  |   |          |           |      |   |   |   |   |      |   |      |   |   |   |   |   |   |   |   |   |               |                |  |
|          |          |  |  |   |          |           |      |   |   |   |   |      |   |      |   |   |   |   |   |   |   |   |   |               |                |  |
|          |          |  |  |   |          |           |      |   |   |   |   |      |   |      |   |   |   |   |   |   |   |   |   |               | $\neg$         |  |
|          |          |  |  |   |          |           |      |   |   |   |   |      |   |      |   |   |   |   |   |   |   |   |   |               | $\neg$         |  |
| -        |          |  |  |   |          | $\square$ |      |   |   |   |   |      |   | _    |   | _ | _ |   |   |   |   |   |   | -             | -+             |  |
|          |          |  |  |   |          |           |      |   |   |   |   |      |   |      |   | _ | _ | _ |   |   |   |   | _ | _             | -              |  |
|          |          |  |  |   |          |           |      |   |   |   |   |      |   |      |   |   |   |   |   |   |   |   |   |               |                |  |

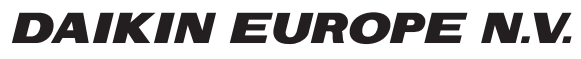

Zandvoordestraat 300, B-8400 Oostende, Belgium

4P382251-1 2014.06